# 1. Basic Diagnostic Procedure

## A: PROCEDURE

|   | Step                                                                                                    | Check                                                                        | Yes                                                                                                    | No                                                                                                    |
|---|----------------------------------------------------------------------------------------------------|------------------------------------------------------------------------------|----------------------------------------------------------------------------------------------------|----------------------------------------------------------------------------------------------------|
| 1 | CHECK PRE-INSPECTION.<br>Ask the customer when and how the trouble<br>occurred using the interview check list. <ref. to<br="">HEV(diag)-5, Check List for Interview.&gt;</ref.>                                                                                                    | Was the customer interview performed?                                        | Go to step 2.                                                                                                    | Perform customer<br>interview.                                                                                                    |
| 2 | CHECK HYBRID FAIL LAMP.<br>Check the hybrid fail lamp.                                                                                                    | Does the hybrid fail lamp illumi-<br>nate after starting the engine?         | Go to step 3.                                                                                                    | Perform appropri-<br>ate inspection<br>using Diagnostics<br>with Phenome-<br>non. <ref. to<br="">HEV(diag)-341,<br/>Diagnostics with<br/>Phenomenon.&gt;</ref.> |
| 3 | CHECK COMBINATION METER.<br>Using the Subaru Select Monitor, read DTC of<br>combination meter.                                                                                                    | Is either DTC U0073, U0293, or<br>U0594 detected? (current mal-<br>function) | Perform the<br>inspection accord-<br>ing to the diagnosis<br>for LAN system.<br><ref. to<br="">LAN(HEV)(diag)-<br/>2, PROCEDURE,<br/>Basic Diagnostic<br/>Procedure.&gt;</ref.>                                                                                                    | Go to step 4.                                                                                                    |
| 4 | <ul> <li>CHECK DTC.<br/>Using the Subaru Select Monitor, read DTC of<br/>the hybrid powertrain control module.<br/>NOTE:</li> <li>Refer to "Read Diagnostic Trouble Code<br/>(DTC)" for detailed operation procedure. <ref.<br>to HEV(diag)-24, OPERATION, Read Diagnos-<br/>tic Trouble Code (DTC).&gt;</ref.<br></li> <li>If the communication function of the Subaru<br/>Select Monitor does not operate properly,<br/>check the communication circuit. <ref. to<br="">HEV(diag)-18, COMMUNICATION FOR INI-<br/>TIALIZING IMPOSSIBLE, Subaru Select Moni-<br/>tor.&gt;</ref.></li> </ul> | Is DTC detected? (current mal-<br>function)                                  | Record DTC, time<br>stamp, and freeze<br>frame data, then<br>perform inspection<br>using "Diagnostic<br>Procedure with<br>Diagnostic Trouble<br>Code (DTC)".<br><ref. to<br="">HEV(diag)-74, List<br/>of Diagnostic Trou-<br/>ble Code (DTC).&gt;<br/>After repair, Go to<br/>step <b>10</b>.<br/>NOTE:<br/>• For the time<br/>stamp, refer to<br/>LAN section. <ref.<br>to LAN(HEV)(di-<br/>ag)-6, TIME<br/>STAMP, CAU-<br/>TION, General De-<br/>scription.&gt;<br/>• Depending on<br/>DTCs, time stamp<br/>may not be stored.</ref.<br></ref.> | Go to step 5.                                                                                                    |
| 5 | CHECK CURRENT DATA.<br>Confirm the current data of hybrid powertrain<br>control system, the value of «Hybrid Fail Lamp<br>Signal (DMCU)» using the Subaru Select Mon-<br>itor. <ref. hev(diag)-40,="" hybrid="" power-<br="" to="">TRAIN CONTROL SYSTEM, OPERATION,<br/>Read Current Data.&gt;</ref.>                                                                                                    | Does the value show «ON»?                                                    | Go to step <b>6</b> .                                                                                                    | Go to step 7.                                                                                                    |

### **Basic Diagnostic Procedure**

|   | Step                                                                                                    | Check                                       | Yes                                                                                                    | No                                                                                                    |
|---|----------------------------------------------------------------------------------------------------|---------------------------------------------|----------------------------------------------------------------------------------------------------|----------------------------------------------------------------------------------------------------|
| 6 | CHECK DTC.<br>Read the DTC of the drive motor control system<br>using the Subaru Select Monitor.<br>NOTE:<br>• Refer to "Read Diagnostic Trouble Code<br>(DTC)" for detailed operation procedure. <ref.<br>to HEV(diag)-24, OPERATION, Read Diagnos-<br/>tic Trouble Code (DTC).&gt;<br/>• If the communication function of the Subaru<br/>Select Monitor does not operate properly,<br/>check the communication circuit. <ref. to<br="">HEV(diag)-18, COMMUNICATION FOR INI-<br/>TIALIZING IMPOSSIBLE, Subaru Select Moni-<br/>tor.&gt;</ref.></ref.<br> | Is DTC detected? (current mal-<br>function) | Record DTC, time<br>stamp, and freeze<br>frame data, then<br>perform inspection<br>using "Diagnostic<br>Procedure with<br>Diagnostic Trouble<br>Code (DTC)".<br><ref. to<br="">HEV(diag)-74, List<br/>of Diagnostic Trou-<br/>ble Code (DTC).&gt;<br/>After repair, Go to<br/>step <b>10</b>.<br/>NOTE:<br/>• For the time<br/>stamp, refer to<br/>LAN section. <ref.<br>to LAN(HEV)(di-<br/>ag)-6, TIME<br/>STAMP, CAU-<br/>TION, General De-<br/>scription.&gt;<br/>• Depending on<br/>DTCs, time stamp</ref.<br></ref.>                        | Replace DMCM.<br><ref. to<br="">CVT(TH58A)-157,<br/>Drive Motor Con-<br/>trol Module.&gt;</ref.>         |
| 7 | CHECK CURRENT DATA.<br>Confirm the current data of hybrid powertrain<br>control system, the value of «Hybrid Fail Lamp<br>Signal (BECU)» using the Subaru Select Moni-<br>tor. <ref. hev(diag)-40,="" hybrid="" power-<br="" to="">TRAIN CONTROL SYSTEM, OPERATION,<br/>Read Current Data.&gt;</ref.>                                                                                                    | Does the value show «ON»?                   | Go to step 8.                                                                                                    | Go to step <b>9</b> .                                                                                    |
| 8 | CHECK DTC.<br>Read DTC of the battery energy control system<br>using the Subaru Select Monitor.<br>NOTE:<br>• Refer to "Read Diagnostic Trouble Code<br>(DTC)" for detailed operation procedure. <ref.<br>to HEV(diag)-24, OPERATION, Read Diagnos-<br/>tic Trouble Code (DTC).&gt;<br/>• If the communication function of the Subaru<br/>Select Monitor does not operate properly,<br/>check the communication circuit. <ref. to<br="">HEV(diag)-18, COMMUNICATION FOR INI-<br/>TIALIZING IMPOSSIBLE, Subaru Select Moni-<br/>tor.&gt;</ref.></ref.<br>  | Is DTC detected? (current mal-<br>function) | Record DTC, time<br>stamp, and freeze<br>frame data, then<br>perform inspection<br>using "Diagnostic<br>Procedure with<br>Diagnostic Trouble<br>Code (DTC)".<br><ref. to<br="">HEV(diag)-74, List<br/>of Diagnostic Trou-<br/>ble Code (DTC).&gt;<br/>After repair, Go to<br/>step <b>10</b>.<br/>NOTE:<br/>• For the time<br/>stamp, refer to<br/>LAN section. <ref.<br>to LAN(HEV)(di-<br/>ag)-6, TIME<br/>STAMP, CAU-<br/>TION, General De-<br/>scription.&gt;<br/>• Depending on<br/>DTCs, time stamp<br/>may not be stored.</ref.<br></ref.> | Replace the high<br>voltage battery.<br><ref. hev-17,<br="" to="">High Voltage Bat-<br/>tery.&gt;</ref.> |

### **Basic Diagnostic Procedure**

#### HYBRID ELECTRIC VEHICLE (DIAGNOSTICS)

| Step |                                                                                                    | Check                                         | Yes                                                                                                    | No                                                                |
|------|----------------------------------------------------------------------------------------------------|-----------------------------------------------|----------------------------------------------------------------------------------------------------|-------------------------------------------------------------------|
| 9    | <ol> <li>CHECK HYBRID FAIL LAMP.</li> <li>1) Turn the ignition switch to OFF.</li> <li>2) Wait at least 30 seconds.</li> <li>3) Turn the ignition switch to ON.</li> </ol>                                                                                                    | Does the hybrid fail lamp illumi-<br>nate?    | Replace the<br>HPCM. <ref. to<br="">HEV-37, Hybrid<br/>Powertrain Control<br/>Module.&gt;</ref.>                                                                                  | It is possible that<br>temporary poor<br>communication<br>occurs. |
| 10   | <ul> <li>PERFORM DIAGNOSIS.</li> <li>1) Perform the Clear Memory Mode. <ref. clear="" hev(diag)-25,="" memory="" mode.="" to=""></ref.></li> <li>2) Perform the Inspection Mode or Drive Cycle.</li> <li><ref. hev(diag)-27,="" inspection="" mode.="" to=""></ref.></li> <li><ref. cycle.="" drive="" hev(diag)-32,="" to=""></ref.></li> </ul> | Is DTC displayed on Subaru<br>Select Monitor? | Inspect using<br>"Diagnostic Proce-<br>dure with Diagnos-<br>tic Trouble Code<br>(DTC)". <ref. to<br="">HEV(diag)-74, List<br/>of Diagnostic Trou-<br/>ble Code (DTC).&gt;</ref.> | Finish the diagno-<br>sis.                                        |